# PRMC BRAIN Module

Instructions for Continuing/Annual Review Submission

# PRMC Renewal Notes:

- PRMC renewal should coincide with the study's IRB renewal
- Prepare your IRB renewal first, and then prepare the PRMC renewal.
  - Note: IRB renewal does not need to be submitted to the IRB or approved before PRMC submission, but it should be completed.
- Submit a renewal at the same time as your IRB renewal for any study that is or will be accruing, even if the study has not yet been activated or opened to accrual.

If your protocol is <u>permanently</u> closed to accrual (even if still open for follow-up), do not submit a PRMC renewal. Instead, submit a "Request to Close Review".

Log into BRAIN Go to PRMC module

Click the little arrow by Investigator to expand

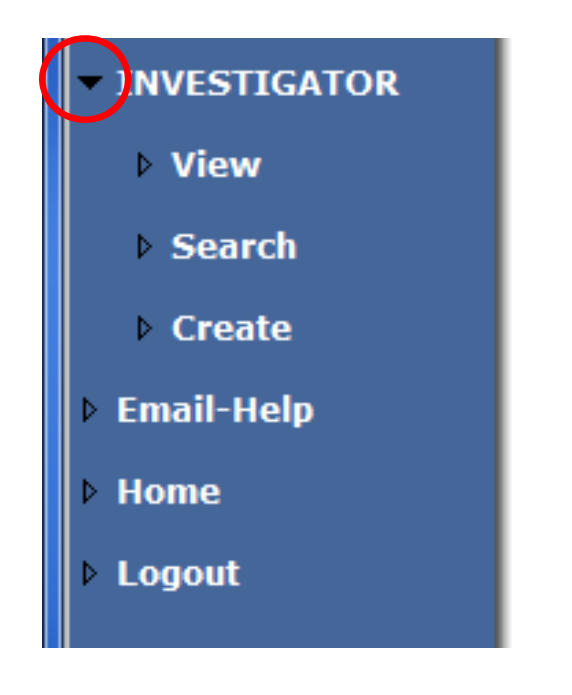

# Click View to see all protocols you have access to Or, click Search to find a protocol

| Search PRMC Protocol                                                                   |
|----------------------------------------------------------------------------------------|
| PRMC Protocol:<br>PRMC Type:<br>PRMC Status:<br>PRMC Version:<br>ESP1 Protocol Number: |
|                                                                                        |

Enter the IRB H-number (without the H-) under ESP1 protocol number Hit Enter or click Go

Click the hyperlink for the PRMC # (not the ESP1 #) of your protocol

Under "What would you like to do", select Renew. Click Go.

What would you like to do? Renew

You will be taken to the PRMC Continuing Review Coversheet

Please answer the questions

### PRMC Protocol: 73 PRMC Status: Draft

| Go To Section PRMC - Continuing Review Coversheet 🗸                |                                                                              |
|--------------------------------------------------------------------|------------------------------------------------------------------------------|
|                                                                    |                                                                              |
| Current Status                                                     |                                                                              |
| Is the protocol open to accrual?<br>● Yes ○ No                     | If the study is only<br><u>temporarily</u> closed to<br>accrual, answer Yes. |
| Select all that apply:                                             |                                                                              |
| Reached target accrual                                             | If the study is                                                              |
| Closed due to safety concerns                                      | permanently closed to                                                        |
| Closed due to poor accrual                                         | accrual, do not submit a                                                     |
| Other (please explain):                                            | renewal. Rather, delete                                                      |
| Please provide the date that accrual was closed for this protocol: | the renewal draft, and submit a Request to Close                             |

Review.

#### Local accural

| Target                      | 9                         |                                                 |
|-----------------------------|---------------------------|-------------------------------------------------|
| To Date:                    | 3                         |                                                 |
| Since Last PRMC Review:     | 2                         | 7                                               |
| If target accrual was not m | net, please explain why a | d briefy outline a plan to increase enrollment: |
| Accularis proceeding as e   | nyeueu.                   | ^                                               |
|                             |                           |                                                 |

- Local Accrual Information:
  - <u>Target</u>: overall target accrual for BCM and affiliate sites (not worldwide accrual for non-BCM sites)
  - To Date: accrual at BCM and affiliate sites since the study opened
  - Since Last PRMC Review: accrual at BCM and affiliate sites since the study's last PRMC review.
- For the text box:
  - Describe why accrual is behind projections, if applicable.
  - If the study is not yet activated (open to accrual), please state that here, and explain why it is not yet activated.

## Sponsor or Funding Souce(s)

Has the sponsor or funding souce changed since last PRMC review?

⊖Yes ●No

If yes, list current sponsor or funding source(s): N/A

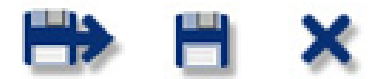

# Upload IRB protocol to PRMC:

| Continuing Review Coversheet                                                                                                    |
|----------------------------------------------------------------------------------------------------|
| PRMC Protocol: 73<br>PRMC Status: Draft                                                                                                    |
| Go To Section PRMC - Attach ESP1 Protocol                                                                                                    |
| $\leftrightarrow \rightarrow \times$                                                                                                    |
| Upload IRB Protocol to PRMC<br>It is highly recommended that you completed your protocol review for completeness in ESP1 before attach/submit this<br>coversheet. Before you submit this coversheet, you can update the protocol as many time as you want. Since you can<br>only attach one protocol to this coversheet, Please delete the previously attached irb protocol before you update the<br>protocol to PRMC.<br>Attached Protocols |
| + <                                                                                                    |
| $\leftrightarrow \rightarrow \times$                                                                                                    |
|                                                                                                    |

As stated in a previous slide, the PRMC renewal should coincide with the IRB renewal. The IRB renewal must be started/completed in ESP1, and then "attached" to this PRMC renewal.

(Note: the IRB renewal does not have to be <u>submitted</u>, but must be drafted and completed before this step.)

Click the "+" sign to attach the protocol's IRB renewal.

|                                                               | Protocols (ESP1) |                        |                            |               |
|---------------------------------------------------------------|------------------|------------------------|----------------------------|---------------|
| Select UNIQUE ID DROTOCOL NUMBER STATUS VERSION ESDI Protocol |                  |                        |                            |               |
| 328786                                                        | 33163            | Board Mods<br>Required | Approved with Mods/Renewal | View Protocol |
| 321219                                                        | 33163            | Approved               | New                        | View Protocol |
| 321219                                                        | 33163            | Approved               | New                        | View Protocol |

Select the renewal that is currently in review (or drafted) for the IRB.

Click the save icon.

### Pull ESP1 Protocol To PRMC

Your Protocol copy has been attached successfully.

ESP1 protocol: View Protocol Summary

View Renew Information

ESP1 Attachments:

- <u>151028150234H-33163</u> AMC-087 SectionH2 DSMP.pdf
- <u>151028150234H-33163</u> AMC-087 Arabic short ICF.pdf
- 151028150235H-33163 AMC-087 Simplified Chinese Short ICF.pdf
- 151028150235H-33163 AMC-087 Vietnamese Short ICF.pdf
- 151028150235ACTION-LETTER XL184 NSC 761968 v2.1 02-13-14.pdf
- 151028150236AMC Certificate Confidentiality 03-30-2015.pdf
- 1510281502371) Investigator Brochure Cover Letter.pdf
- 151028150237761968 Cabozantinib(XL184) 07-15 Ver 11-Summary of Changes.pdf
- 151028150238761968 -Cabozantinib(XL184) 07-15 Vers 11.pdf
- <u>H-33163</u> AMC-087 Protocol v7 01-13-2016.pdf
- <u>H-33163\_AMC-087\_Protocol\_v7\_01-13-2016\_redline.docx</u>
- H-33163 AMC-087 English Medication Diary v7.pdf
- <u>H-33163 AMC-087 SPANISH Medication Diary v7.docx</u>
- H-33163 AMC-087 Spanish MAIN ICF v6.doc
- H-33163 AMC-087 Spanish ACSR ICF v7.doc
- ESP1 Consent Forms:
- <u>BCM</u>

×

A window will pop-up that says, "Your protocol has been attached successfully".

It will show you the IRB renewal and attachments from ESP1.

Click X to close the window.

| PRMC Protocol: 73<br>PRMC Status: Draft<br>Go To Section PRMC - Attach ESP1 Protocol<br>Co To Section PRMC - Attach ESP1 Protocol<br>Co To Section PRMC - Attach ESP1 Protocol<br>Co To Section PRMC - Attach ESP1 Protocol<br>Co To Section Protocol<br>Co To Section PRMC - Attach ESP1 Protocol<br>Co To Section Protocol<br>Co To Section Protocol review for completeness in ESP1 before attach/submit this coversheet. Before you submit this coversheet, you can update the protocol as many time as you want. Since you can only attach one protocol to this coversheet, please delete the previously attached irb protocol before you update the protocol to PRMC.<br>Attached Protocols<br>PROTOCOL NUMBER ESP1 VERSION ESP1 STATUS PRMC Protocol Action Delete<br>Co To Section Protocol Protocol |                                  | Continuing                       | Review Coversheet                  |                         |             |
|----------------------------------------------------------------------------------------------------|----------------------------------|----------------------------------|------------------------------------|-------------------------|-------------|
| Go To Section       PRMC - Attach ESP1 Protocol         Image: Image:                                                                               | PRMC Protocol:<br>PRMC Status: D | 73<br>Iraft                      |                                    |                         |             |
| Image: Constraint of the state of the state of the s                                            |                                  | Go To Section PR                 | MC - Attach ESP1 Protocol          | ~                       |             |
| Upload IRB Protocol to PRMC         It is highly recommended that you completed your protocol review for completeness in ESP1 before attach/submit this coversheet. Before you submit this coversheet, you can update the protocol as many time as you want. Since you can only attach one protocol to this coversheet, Please delete the previously attached irb protocol before you update the protocol to PRMC.         Attached Protocols         PROTOCOL NUMBER       ESP1 VERSION       ESP1 STATUS       PRMC Protocol       Action         33163       Approved with Mods/Renewal       Board Mods Required       Uploaded Protocol       Delete         Image: Complete the provide the protocol with Mods/Renewal       Board Mods Required       Uploaded Protocol       Delete                                                                                                    |                                  | 4                                | <b>A V</b>                         |                         |             |
| Upload IRB Protocol to PRMC         t is highly recommended that you completed your protocol review for completeness in ESP1 before attach/submit this coversheet. Before you submit this coversheet, you can update the protocol as many time as you want. Since you can update the protocol to this coversheet, Please delete the previously attached irb protocol before you update the protocol to PRMC.         Attached Protocols         PROTOCOL NUMBER       ESP1 VERSION       ESP1 STATUS       PRMC Protocol       Action         33163       Approved with Mods/Renewal       Board Mods Required       Uploaded Protocol       Trip Delete                                                                                                    |                                  |                                  | ~ ~                                |                         |             |
| t is highly recommended that you completed your protocol review for completeness in ESP1 before attach/submit this coversheet. Before you submit this coversheet, you can update the protocol as many time as you want. Since you can unly attach one protocol to this coversheet, Please delete the previously attached irb protocol before you update the protocol to PRMC.                                                                                                    | Jpload IRB Protoco               | ol to PRMC                       |                                    |                         |             |
| coversheet. Before you submit this coversheet, you can update the protocol as many time as you want. Since you can unly attach one protocol to this coversheet, Please delete the previously attached irb protocol before you update the protocol to PRMC.         attached Protocols       Ittached Protocol         PROTOCOL NUMBER       ESP1 VERSION       ESP1 STATUS         33163       Approved with Mods/Renewal       Board Mods Required       Uploaded Protocol         Image: Colored Colored Colore                                                                                                    | is highly recommen               | ded that you completed your pr   | rotocol review for completeness    | in ESP1 before attach/  | submit this |
| nly attach one protocol to this coversheet, Please delete the previously attached irb protocol before you update the rotocol to PRMC. ttached Protocols PROTOCOL NUMBER ESP1 VERSION ESP1 STATUS PRMC Protocol Action 33163 Approved with Mods/Renewal Board Mods Required Correct Uploaded Protocol Correct Delete                                                                                                    | oversheet. Before yo             | ou submit this coversheet, you   | can update the protocol as many    | / time as you want. Sin | ce you can  |
| rotocol to PRMC.<br>ttached Protocols<br>PROTOCOL NUMBER ESP1 VERSION ESP1 STATUS PRMC Protocol Action<br>13163 Approved with Mods/Renewal Board Mods Required Uploaded Protocol Delete<br>↓<br>↓                                                                                                    | nly attach one proto             | col to this coversheet, Please d | lelete the previously attached int | protocol before you u   | pdate the   |
| RTACLOG NUMBER       ESP1 VERSION       ESP1 STATUS       PRMC Protocol       Action         33163       Approved with Mods/Renewal       Board Mods Required       Uploaded Protocol       Delete         Image: Colspan="4">Image: Colspan="4">Image: Colspan="4">Image: Colspan="4">Image: Colspan="4">Image: Colspan="4">Image: Colspan="4">Image: Colspan="4">Image: Colspan="4">Action         33163       Approved with Mods/Renewal       Board Mods Required       Uploaded Protocol       Delete         Image: Colspan="4">Image: Colspan="4">Image: Colspan="4" Image: Colspan="4" Image: Co                                                                                                    | rotocol to PRMC.                 |                                  |                                    |                         |             |
| ttached Protocols         PROTOCOL NUMBER       ESP1 VERSION       ESP1 STATUS       PRMC Protocol       Action         33163       Approved with Mods/Renewal       Board Mods Required       Uploaded Protocol       Delete         +                                                                                                    |                                  |                                  |                                    |                         |             |
| PROTOCOL NUMBER       ESP1 VERSION       ESP1 STATUS       PRMC Protocol       Action         33163       Approved with Mods/Renewal       Board Mods Required       Uploaded Protocol       Delete         +                                                                                                    | ttached Protocols                |                                  |                                    |                         |             |
| Approved with Mods/Renewal Board Mods Required Uploaded Protocol Delete                                                                                                    | PROTOCOL NUMBER                  | ESP1 VERSION                     | ESP1 STATUS                        | PRMC Protocol           | Action      |
| +<br>+                                                                                                    | 33163                            | Approved with Mods/Renewal       | Board Mods Required                | Uploaded Protocol       | Delete      |
| +<br>+                                                                                                    |                                  |                                  |                                    |                         |             |
| •<br>• → ×                                                                                                    |                                  |                                  |                                    |                         |             |
| $\leftrightarrow \rightarrow \times$                                                                                                    | <u>.</u>                         |                                  |                                    |                         |             |
| $\leftrightarrow \rightarrow \times$                                                                                                    | +                                |                                  |                                    |                         |             |
|                                                                                                    | +                                |                                  |                                    |                         |             |
|                                                                                                    | +                                |                                  |                                    |                         |             |
|                                                                                                    | +                                | ÷                                | → ×                                |                         |             |
|                                                                                                    | +                                | ÷                                | → ×                                |                         |             |

That IRB renewal should now be attached to the PRMC renewal.

Click arrow right.

| Continuing Review Coversheet                                                                                                    |  |
|----------------------------------------------------------------------------------------------------|--|
| PRMC Protocol: 73 PRMC Status: Draft                                                                                                    |  |
| Go To Section PRMC - Attach Document                                                                                                    |  |
| $\leftrightarrow \rightarrow \times$                                                                                                    |  |
| Hints                                                                                                    |  |
| To revise an attachment, you must delete the old attachment and upload the new attachment.                                                                                                    |  |
| Attached files may be downloaded from the server by clicking on the file name and selecting "Save file to disk". It may then<br>be modified and re-uploaded.                                  |  |
| Please review your attachments and make sure all of them can be opened before submitting your protocol. File names<br>with special characters such as % or # will make the file inaccessible. |  |
| MAC users please make sure there are no spaces included in your attachment file name.                                                                                                    |  |
| Principal investigators: Please remember that Revierers and Board Members must have the same or a similar application that your attachment was created in to open it.                         |  |
| Select File to Upload:                                                                                                    |  |
| Browse                                                                                                    |  |
| Attachment Description:                                                                                                    |  |
|                                                                                                    |  |
| Attach File                                                                                                    |  |
|                                                                                                    |  |
| $\nabla \rightarrow \nabla$                                                                                                    |  |
|                                                                                                    |  |
|                                                                                                    |  |

Any additional documents to be sent to the PRMC can be attached here.

- NOTE: Any attachments here do not go to the IRB, only to PRMC.
- Do not duplicate any attachments from ESP1, since the PRMC can view those.

Arrow right.

| Continuing Review Coversheet                                     |  |  |
|------------------------------------------------------------------|--|--|
| PRMC Protocol: 73<br>PRMC Status: Draft                          |  |  |
| Go To Section PRMC - Review for Completeness                     |  |  |
| $\leftrightarrow \rightarrow \times$                             |  |  |
| Review For Completeness                                          |  |  |
| Your Coversheet has been completed and is ready to be submitted. |  |  |
| $\leftrightarrow \rightarrow \times$                             |  |  |
|                                                                  |  |  |

If the renewal is finished, you will get a message that is has been completed.

Arrow right.

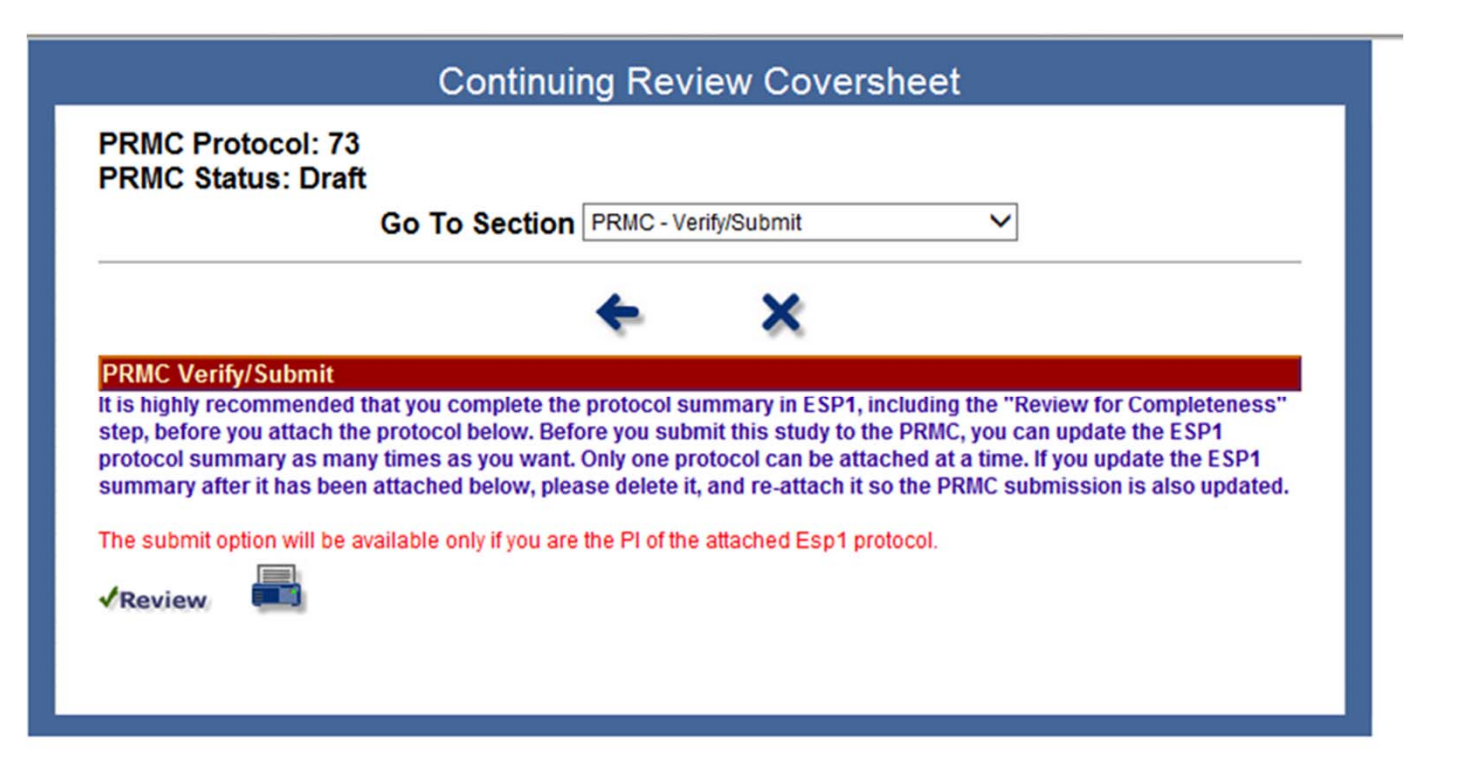

Click "Review" to check for completeness.

If the submission is complete, you'll get this message:

| Review For Completeness                                     |   |
|-------------------------------------------------------------|---|
| Your Coversheet has been completed and ready for submitting | × |

Only the PI can submit. The submit button is not available to non-PI users.

Questions? Contact <a href="mailto:prmc-dldcc@bcm.edu">prmc-dldcc@bcm.edu</a>